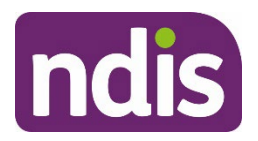

**Standard Operating Procedure** 

For Internal Use Only

### The contents of this document are OFFICIAL.

# **Complete the Update the Severity Tools task**

This Standard Operating Procedure (SOP) will support you to complete the Update the Severity Tools task in the NDIS Business System (System).

A functional capacity assessment is used to assess the level of impact the participant's disability has on their everyday activities. In the System we refer to functional capacity assessments as Severity Tools. The term **Severity Tool is for internal use**. It is best practice to use the more widely accepted term Functional Capacity Assessment when talking with the participant.

**Note:** The age range is changing for the NDIS early childhood approach. From July 1 2023, the age will change to include children younger than 9. The change will be rolled out over the next 2 years. Early childhood partners will need to use this resource to plan for children aged 7 or 8.

| Date          | What's changed                                                                                                    |  |
|---------------|----------------------------------------------------------------------------------------------------|--|
| July 2023     | Updates to support early childhood partners to plan for children aged 7 or 8.                                                                                                    |  |
| May 2022      | SOP update to confirm children aged 7-16 only need the PEDI-CAT assessment tool if a more appropriate tool cannot be recorded.                                                                                                    |  |
| February 2021 | <ul> <li>New SOP format to align with Our Guidelines refresh. SOPs include process information only. Use Our Guidelines to help you make decisions and refer to <u>Related procedures or resources</u>.</li> <li>Additional updates: <ul> <li>The table for the American Spinal Injury Impairment Scale (ASIA) has been updated.</li> </ul> </li> </ul> |  |

## 1. Recent updates

V3.0 2023-06-21

Update the Severity Tools task

### This document is uncontrolled when printed

#### **OFFICIAL**

Page 1 of 33

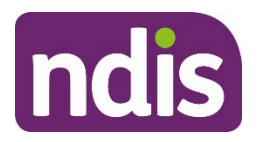

# **Standard Operating Procedure**

For Internal Use Only

# 2. Checklist

| Торіс          | Checklist                                                                                                    |  |
|----------------|----------------------------------------------------------------------------------------------------|--|
| Pre-requisites | <ul> <li>The participant has met access to the NDIS.</li> <li>You have:         <ul> <li>read and understood <u>Our Guideline – Creating Your Plan</u></li> <li>read and understood <u>Our Guideline – Your Plan</u></li> <li>identified that you need to complete the update severity tools task because:</li> </ul> </li> </ul>                                                                                                    |  |
|                | <ul> <li>The participant has met access requirements.</li> <li>There is a change in the participant's functional capacity.</li> <li>The participant has a degenerative condition such as Motor<br/>Neurone Disease where their functional capacity is likely to<br/>change, or an episodic condition like Psychosocial<br/>disability.</li> <li>The participant provides you with an updated functional<br/>capacity assessment.</li> <li>The participant is younger than 7 and needs a PEDI-CAT<br/>completed at each plan reassessment.</li> <li>The participant met access through early intervention and is<br/>having their plan reviewed. This includes adults and<br/>children.</li> <li>The participant's plan is being reviewed. The Update<br/>Severity Tools task or the WHODAS needs to be completed at<br/>plan review to generate a TSP</li> </ul> |  |
|                | <ul> <li>checked the participant's primary disability has been recorded<br/>correctly in the System and updated if needed.</li> </ul>                                                                                                    |  |
|                | You are familiar with:                                                                                                    |  |
|                | <ul> <li>Appendix 1: Tools for assessing a participant's functional capacity</li> <li>Appendix 2: Collecting functional capacity assessment score or<br/>level</li> <li>Appendix 2: Providing evidence of severity of disability</li> </ul>                                                                                                    |  |
|                | <ul> <li>Appendix 5. Providing evidence of seventy of disability</li> <li>Appendix 4: Overview of the create-Severity Scales Tools form</li> </ul>                                                                                                    |  |

V3.0 2023-06-21

Update the Severity Tools task

Page 2 of 33

This document is uncontrolled when printed

### **OFFICIAL**

Page 2 of 33

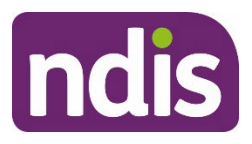

# **Standard Operating Procedure**

For Internal Use Only

| Торіс   | Checklist                                                                                                    |
|---------|----------------------------------------------------------------------------------------------------|
| Actions | This SOP is structured differently to other guidance documents.                                                                                                    |
|         | You only refer to the instructions for the participant's primary disability.<br>Choose from:                                                                                                    |
|         | Choose from:<br>3.1 Acquired Brain Injury<br>3.2 Autism<br>3.3 Cerebral Palsy<br>3.4 Developmental Delay (0-6 only)<br>3.5 Intellectual Disability, Global Developmental Delay (age 0-6<br>only) or Down Syndrome<br>3.6 Internal Agency Assessment Tool<br>3.7 Hearing<br>3.8 Multiple Sclerosis<br>3.9 Psychosocial disability<br>3.10 Spinal Cord Injury<br>3.11 Stroke<br>3.12 Vision<br>3.13 Other Primary Disability<br>3.14 PEDI-CAT<br>3.15 WHODAS<br>Then<br>3.16 Next steps<br>Important: For all children younger than 7 the PEDI-CAT is to be<br>completed by an early childhood partner in addition to any other severity<br>information provided by the nominee or child representative (for example<br>DSM-5). For children who are aged 7 or 8 the PEDI-CAT may also be |
|         | <ul> <li>3.11 Stroke</li> <li>3.12 Vision</li> <li>3.13 Other Primary Disability</li> <li>3.14 PEDI-CAT</li> <li>3.15 WHODAS</li> </ul> Then <ul> <li>3.16 Next steps</li> </ul> Important: For all children younger than 7 the PEDI-CAT is to be completed by an early childhood partner in addition to any other seven information provided by the nominee or child representative (for exam DSM-5). For children who are aged 7 or 8, the PEDI-CAT may also be completed if the results of a more appropriate severity tool are not available.                                                                                                    |

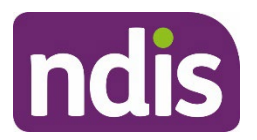

# **Standard Operating Procedure**

For Internal Use Only

## 3. Procedure

### 3.1 Acquired Brain Injury

**1.** Use this table to decide which severity tool to use when the participant has a primary disability of acquired brain injury.

| Age  | Preference      | Severity tool by order of preference | Source of assessment                    |
|------|-----------------|--------------------------------------|-----------------------------------------|
| 0-16 | 1 <sup>st</sup> | PEDI-CAT                             | Internal                                |
| 17+  | 1 <sup>st</sup> | Care and Needs Scale (CANS)          | Medical professional<br>(or equivalent) |
| 17+  | 2 <sup>nd</sup> | WHODAS                               | Internal                                |

- 2. Ask the participant if they have the required assessment report. If:
  - Yes go to step 3
  - **No** complete the preferred internal assessment tool, in the table above.
- **3.** Attach a copy of the assessment report to the System using <u>Standard Operating</u> <u>Procedure Manage inbound documents</u>.
- 4. In Pre-Planning Staff Tasks select Update Severity Tools.
- The Create Severity Scales Tools form opens. Select the rating from CANS Rating list.

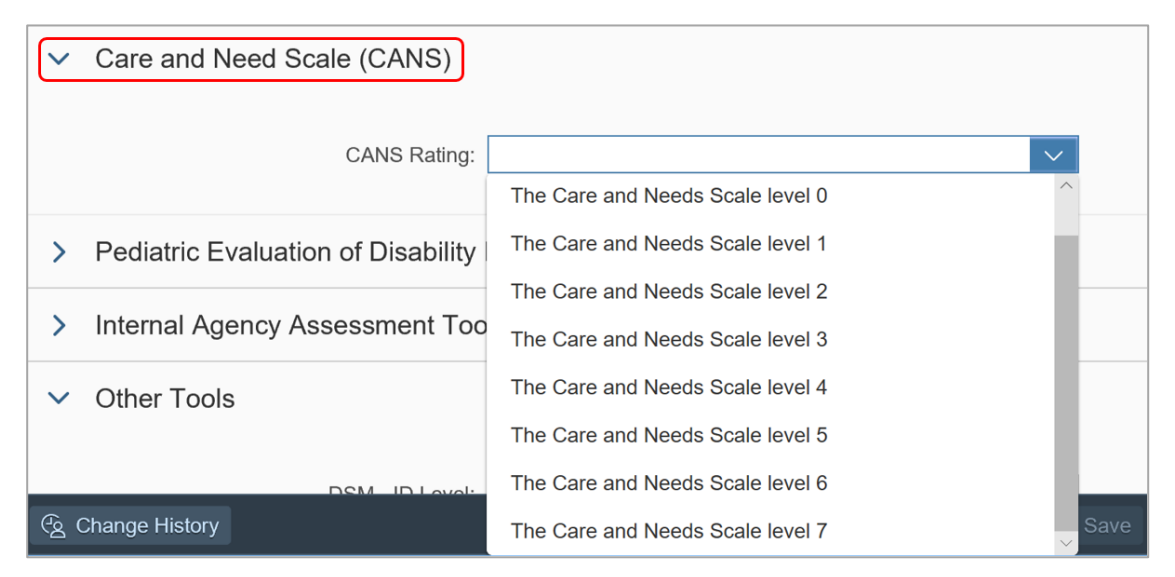

V3.0 2023-06-21

Update the Severity Tools task

Page 4 of 33

## This document is uncontrolled when printed

### OFFICIAL

Page 4 of 33

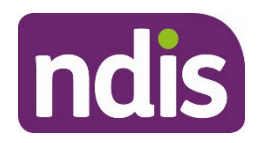

# **Standard Operating Procedure**

For Internal Use Only

6. You can select **Save** at any time to save the form and return to complete it later. When you are finished select **Submit**.

Form has been saved 10:5 AM

- Save Submit
- **7.** A confirmation message appears. Select **Close**. The **Pre-Planning** page displays and **Update Severity Tools** has a green tick to show it is complete.

### 3.2 Autism

**1.** Use this table to decide which severity tool to use when the participant has a primary disability of autism.

| Age  | Preference      | Severity tool by order of preference                                                       | Source of assessment                    |
|------|-----------------|--------------------------------------------------------------------------------------------|-----------------------------------------|
| All  | 1 <sup>st</sup> | Diagnostic and Statistical Manual of<br>Mental Health Disorders, Fifth Edition<br>(DSM-5)* | Medical professional<br>(or equivalent) |
| All  | 2 <sup>nd</sup> | Vineland Adaptive Behaviour Scale,<br>Third Edition (Vineland-3)                           | Medical professional<br>(or equivalent) |
| All  | 3 <sup>rd</sup> | Vineland Adaptive Behaviour Scale,<br>Second Edition (Vineland-II)                         | Medical professional<br>(or equivalent) |
| 0-16 | 4 <sup>th</sup> | PEDI-CAT                                                                                   | Internal                                |
| 17+  | 4 <sup>th</sup> | WHODAS                                                                                     | Internal                                |

Note: There are different DSM-5 levels for intellectual disability (ID) and autism.

Note: Complete the <u>PEDI-CAT</u> in addition to the above for all children younger than 7.

- 2. Ask the participant if they have the required assessment report. If:
  - Yes go to step 3
  - No complete the preferred internal assessment tool, in the table above.
- **3.** Attach a copy of the assessment report to the System using <u>Standard Operating</u> <u>Procedure Manage inbound documents</u>.
- 4. In Pre-Planning Staff Tasks select Update Severity Tools.

V3.0 2023-06-21

Update the Severity Tools task

This document is uncontrolled when printed

### **OFFICIAL**

Page 5 of 33

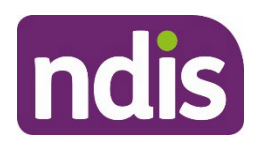

# **Standard Operating Procedure**

For Internal Use Only

- **5.** The **Create Severity Scales Tools** form opens. You will update different parts of the form based on the assessment information you have:
  - DSM-5: Select the level from the DSM Autism Level list. For information on what level to choose to go to <u>3.2.1 What is the DSM-5 Autism</u>.

| > | Primary Condition                                                                           |  |                                                                                  |
|---|---------------------------------------------------------------------------------------------|--|----------------------------------------------------------------------------------|
| ~ | Diagnostic and Statistical Manual of Mental Disorders (DSM-5) - Autism  DSM - Autism Level: |  |                                                                                  |
| > | Vineland-3                                                                                  |  | Level 1 - Requiring support                                                      |
| > | Vineland II                                                                                 |  | Level 2 - Requiring substantial support Level 3 - Requiring very substantial sup |
| > | Pediatric Evaluation of Disability Inventory Computer Adaptive Test (PEDICAT)               |  |                                                                                  |
| > | Internal Agency Assessment Tool                                                             |  |                                                                                  |
| > | Other Tools                                                                                 |  |                                                                                  |

 Vineland-3: enter the adaptive behaviour composite score in the Adaptive Behaviour Composite field. For information on the Vineland-3 go to <u>3.2.2 What is</u> <u>the Vineland-3</u>.

| > | Primary Condition                                                             |
|---|-------------------------------------------------------------------------------|
| > | Diagnostic and Statistical Manual of Mental Disorders (DSM-5) - Autism        |
| ~ | Vineland-3                                                                    |
| L | Adaptive Behaviour Composite:                                                 |
| > | Vineland II                                                                   |
| > | Pediatric Evaluation of Disability Inventory Computer Adaptive Test (PEDICAT) |
| > | Internal Agency Assessment Tool                                               |
| > | Other Tools                                                                   |

Note: Enter the score as a whole number, with no decimal places.

V3.0 2023-06-21

Update the Severity Tools task

Page 6 of 33

## This document is uncontrolled when printed

#### **OFFICIAL**

Page 6 of 33

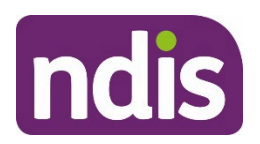

# **Standard Operating Procedure**

For Internal Use Only

• **Vineland-II**: Select the level from the **Vineland II Score** list. For information on what level to choose to go to <u>3.2.3 What is the Vineland-II</u>.

| > | Primary Condition                                                      |                                                                          |  |
|---|------------------------------------------------------------------------|--------------------------------------------------------------------------|--|
| > | Diagnostic and Statistical Manual of Mental Disorders (DSM-5) - Autism |                                                                          |  |
| > | Vineland-3                                                             |                                                                          |  |
| ~ | Vineland II                                                            |                                                                          |  |
|   | Vineland II Score:                                                     |                                                                          |  |
| > | Pediatric Evaluation of Disability Inven                               | Adaptive behaviour composite 56+                                         |  |
| > | Internal Agency Assessment Tool                                        | Adaptive behaviour composite 41-55<br>Adaptive behaviour composite 26-40 |  |
| > | Other Tools                                                            | Adaptive behaviour composite 25 & below                                  |  |

6. You can select **Save** at any time to save the form and return to complete it later. When you are finished select **Submit**.

Form has been saved 10:5 AM

7. A confirmation message appears. Select Close. The **Pre-Planning** page displays and **Update Severity Tools** has a green tick to show it is complete.

Save

### 3.2.1 DSM-5 Autism

The severity of autism is determined using measures of social communication and of restrictive, repetitive behaviours.

Where a participant presents with DSM-5 Autism assessment information, the following guidance should be followed to record this information in the System:

| Rating  | Description                        |
|---------|------------------------------------|
| Level 1 | Requiring Support                  |
| Level 2 | Requiring substantial support      |
| Level 3 | Requiring very substantial support |

V3.0 2023-06-21

Update the Severity Tools task

This document is uncontrolled when printed

#### **OFFICIAL**

Page 7 of 33

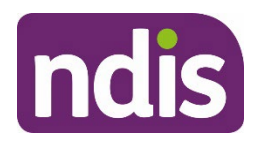

## **Standard Operating Procedure**

For Internal Use Only

### 3.2.2 Vineland-3

The Vineland Adaptive Behaviour Scale, Third Edition (Vineland-3) is a revised version of the Vineland Adaptive Behaviour Scale, Second Edition (Vineland-II) providing an overall adaptive behaviour composite.

It assesses three domains: Communication, Daily Living Skills, and Socialization.

Vineland-3 also offers optional Motor Skills and Maladaptive Behaviour domains for situations where these areas are of concern.

### 3.2.3 Vineland-II

The Vineland Adaptive Behaviour Scale, Second Edition (Vineland-II) assesses the personal and social skills needed for everyday living.

It assesses many domains and provides an overall adaptive behaviour composite. The core domains within the Vineland-II are Communication, Daily Living Skills, Socialisation and Motor Skills.

Use the Vineland-II assessment information the participant provides you with and the table below to determine the Adaptive behaviour composite score for the System:

| Category | Number | Description                               |  |
|----------|--------|-------------------------------------------|--|
| Mild     | 01     | Adaptive behaviour composite 56+          |  |
| Moderate | 02     | Adaptive behaviour composite 41 - 55      |  |
| Severe   | 03     | Adaptive behaviour composite 26 - 40      |  |
| Profound | 04     | Adaptive behaviour composite 25 and below |  |

### 3.3 Cerebral Palsy

**1.** Use this table to decide which severity tool to use when the participant has a primary disability of cerebral palsy.

This document is uncontrolled when printed

#### **OFFICIAL**

Page 8 of 33

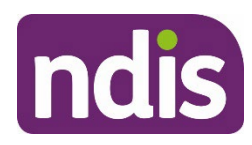

## **Standard Operating Procedure**

For Internal Use Only

| Age | Preference      | Severity tool by order of preference                                      | Source of assessment                                   |
|-----|-----------------|---------------------------------------------------------------------------|--------------------------------------------------------|
| All | 1 <sup>st</sup> | Cerebral Palsy Gross Motor<br>Functional Classification Scale<br>(GMFCS)  | Medical professional<br>(or equivalent) OR<br>Internal |
| All | 2 <sup>nd</sup> | Cerebral Palsy: Communication<br>Function Classification System<br>(CFCS) | Medical professional<br>(or equivalent)                |
| All | 3 <sup>rd</sup> | Cerebral Palsy: Manual Ability<br>Classification Scale (MACS)             | Medical professional<br>(or equivalent)                |

Note: Complete the <u>PEDI-CAT</u> in addition to the above for all children younger than 7.

- 2. Ask the participant if they have the required assessment report. If:
  - Yes go to step 3
  - **No** complete the preferred internal assessment tool, in the table above.
- **3.** Attach a copy of the assessment report to the System using <u>Standard Operating</u> <u>Procedure Manage inbound documents</u>.
- 4. In Pre-Planning Staff Tasks select Update Severity Tools.
- 5. The Create Severity Scales Tools form opens. You will update different parts of the form based on the assessment information you have:
  - **GMFCS**: Select the level from the **GMFC Rating** list.

Update the Severity Tools task

Page 9 of 33

This document is uncontrolled when printed

### OFFICIAL

Page 9 of 33

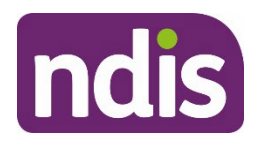

## **Standard Operating Procedure**

For Internal Use Only

| > | Primary Condition                    |         |
|---|--------------------------------------|---------|
| ~ | Gross Motor Functional Classific, S  | cale    |
|   |                                      |         |
|   | GMFC Rating:                         | Level 3 |
|   |                                      |         |
| > | Communication Function Classific.    | Level 1 |
|   |                                      | Level 2 |
| > | Manual Ability Classification Syster | Level 3 |
| > | Internal Agency Assessment Tool      | Level 4 |
|   |                                      | Level 5 |
| > | Other Tools                          |         |

### • CFCS: Select the level from the CFCS Rating list

| > | Primary Condition                       |                    |  |
|---|-----------------------------------------|--------------------|--|
| > | Gross Motor Functional Classific, Scale |                    |  |
| ~ | Communication Function Classific. Score |                    |  |
|   | CFCS Rating:                            |                    |  |
| > | Manual Ability Classification Syster    | Level 1            |  |
| > | Internal Agency Assessment Tool         | Level 2<br>Level 3 |  |
| > | Other Tools                             | Level 4            |  |
|   |                                         |                    |  |

• MACS: Select the level from the MACS Rating list.

This document is uncontrolled when printed

### **OFFICIAL**

Page 10 of 33

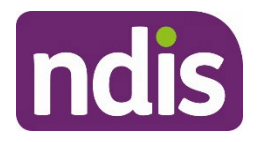

# **Standard Operating Procedure**

For Internal Use Only

| > | Primary Condition                       |                    |  |
|---|-----------------------------------------|--------------------|--|
| > | Gross Motor Functional Classific, Scale |                    |  |
| > | Communication Function Classific. Score |                    |  |
| ~ | Manual Ability Classification System    |                    |  |
|   | MACS                                    | Rating:            |  |
| > | Internal Agency Assessment              | Tool Level 1       |  |
| > | Other Tools                             | Level 2<br>Level 3 |  |
|   |                                         | Level 4            |  |
|   |                                         | Level 5            |  |

6. You can select **Save** at any time to save the form and return to complete it later. When you are finished select **Submit**.

Form has been saved 10:5 AM

- Save Submit
- **7.** A confirmation message appears. Select **Close**. The **Pre-Planning** page displays and **Update Severity Tools** has a green tick to show it is complete.

## 3.4 Developmental Delay (0-6 only)

Developmental delay is a term used to describe how a child is presenting in relation to their developmental milestones. A child who is considered to have a developmental delay is taking longer to reach, or has not reached, age-appropriate developmental milestones.

When the participant has a primary disability of developmental delay you must use the <u>PEDI-</u> <u>CAT tool</u>.

Important: Developmental delay is different to Global Developmental Delay (GDD).

If the participant has a primary disability of GDD follow the procedure in <u>3.5 Intellectual</u> <u>Disability, Global Developmental Delay or Down Syndrome</u>.

For information about GDD go to Disability Snapshot – Global Developmental Delay.

V3.0 2023-06-21

Update the Severity Tools task
This document is uncontrolled when printed
OFFICIAL

Page 11 of 33

Page 11 of 33

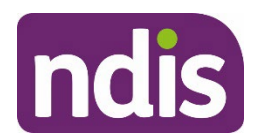

## **Standard Operating Procedure**

For Internal Use Only

## 3.5 Intellectual Disability, Global Developmental Delay or Down Syndrome

- **1.** Use this table to decide which severity tool to use when the participant has a primary disability of:
  - intellectual disability
  - global developmental delay
  - down syndrome.

| Age  | Preference      | Severity tool by order of preference                                                       | Source of assessment                    |
|------|-----------------|--------------------------------------------------------------------------------------------|-----------------------------------------|
| All  | 1 <sup>st</sup> | Diagnostic and Statistical Manual of<br>Mental Health Disorders, Fifth Edition<br>(DSM-5)* | Medical professional<br>(or equivalent) |
| All  | 2 <sup>nd</sup> | Vineland Adaptive Behaviour Scale,<br>Third Edition (Vineland-3)                           | Medical professional<br>(or equivalent) |
| All  | 3 <sup>rd</sup> | Vineland Adaptive Behaviour Scale,<br>Second Edition (Vineland-II)                         | Medical professional<br>(or equivalent) |
| 0-16 | 4 <sup>th</sup> | PEDI-CAT                                                                                   | Internal                                |
| 17+  | 4 <sup>th</sup> | WHODAS                                                                                     | Internal                                |

Note: There are different DSM-5 levels for Intellectual Disability (ID) and Autism.

Note: Complete the <u>PEDI-CAT</u> in addition to the above for all children younger than 7.

- 2. Ask the participant if they have the required assessment report. If:
  - Yes go to step 3
  - No complete the preferred internal assessment tool, in the table above.
- **3.** Attach a copy of the assessment report to the System using <u>Standard Operating</u> <u>Procedure – Manage inbound documents</u>.
- 4. In Pre-Planning Staff Tasks select Update Severity Tools.
- **5.** The **Create Severity Scales Tools** form opens. You will update different parts of the form based on the assessment information you have:

V3.0 2023-06-21

Update the Severity Tools task

Page 12 of 33

This document is uncontrolled when printed

### **OFFICIAL**

Page 12 of 33

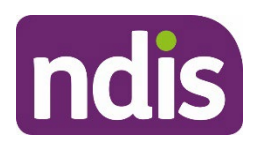

## **Standard Operating Procedure**

For Internal Use Only

 DSM-5: Select the level from the DSM – ID Level list. For information on what level to choose to go to <u>3.5.1 What is the DSM-5 Intellectual Disability (ID)</u>.

| > | Primary Condition               |                  |                                    |
|---|---------------------------------|------------------|------------------------------------|
| ~ | Diagnostic and Statistica       | l Manual of Mer  | ntal Disorders (DSM-5) - ID        |
| > | Vineland-3                      | i.               | Mild Level 1                       |
| > | Vineland II                     |                  | Moderate Level 2<br>Severe Level 3 |
| > | Pediatric Evaluation of D       | sability Invento | Profound Level 4                   |
| > | Internal Agency Assessment Tool |                  |                                    |
| > | Other Tools                     |                  |                                    |

 Vineland-3: enter the adaptive behaviour composite score in the Adaptive Behaviour Composite field. For information on the Vineland-3 go to <u>3.5.2 What is</u> <u>the Vineland-3</u>.

| > | Primary Condition                                                             |
|---|-------------------------------------------------------------------------------|
| > | Diagnostic and Statistical Manual of Mental Disorders (DSM-5) - Autism        |
| ~ | Vineland-3                                                                    |
| L | Adaptive Behaviour Composite:                                                 |
| > | Vineland II                                                                   |
| > | Pediatric Evaluation of Disability Inventory Computer Adaptive Test (PEDICAT) |
| > | Internal Agency Assessment Tool                                               |
| > | Other Tools                                                                   |

Note: Enter the score as a whole number, with no decimal places.

• Vineland-II: Select the level from the Vineland II Score list. For information on what level to choose to go to <u>3.5.3 What is the Vineland-II</u>.

V3.0 2023-06-21

Update the Severity Tools task

Page 13 of 33

This document is uncontrolled when printed

#### **OFFICIAL**

Page 13 of 33

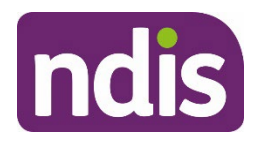

## **Standard Operating Procedure**

For Internal Use Only

| > | Primary Condition                          |                                                                          |  |
|---|--------------------------------------------|--------------------------------------------------------------------------|--|
| > | Diagnostic and Statistical Manual of Mer   | ntal Disorders (DSM-5) - Autism                                          |  |
| > | Vineland-3                                 |                                                                          |  |
| ~ | Vineland II                                |                                                                          |  |
|   | Vineland II Score:                         |                                                                          |  |
| > | Pediatric Evaluation of Disability Invento | Adaptive behaviour composite 56+                                         |  |
| > | Internal Agency Assessment Tool            | Adaptive behaviour composite 41-55<br>Adaptive behaviour composite 26-40 |  |
| > | Other Tools                                | Adaptive behaviour composite 25 & below                                  |  |

6. You can select **Save** at any time to save the form and return to complete it later. When you are finished select **Submit**.

Save

Form has been saved 10:5 AM

 A confirmation message appears. Select Close. The Pre-Planning page displays and Update Severity Tools has a green tick to show it is complete.

### 3.5.1 DSM-5 Intellectual Disability (ID)

The DSM-5 ID uses the measure of cognitive function (IQ) and a measure of adaptive functioning to rate an individual in a four-level scale.

Where a participant presents with DSM-5 ID assessment information, the following guidance should be followed to record this information in the System:

| Rating  | Description |  |
|---------|-------------|--|
| Level 1 | Mild        |  |
| Level 2 | Moderate    |  |
| Level 3 | Severe      |  |
| Level 4 | Profound    |  |

V3.0 2023-06-21

Update the Severity Tools task

# This document is uncontrolled when printed

#### **OFFICIAL**

Page 14 of 33

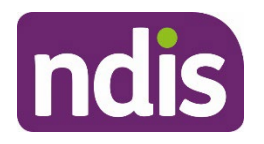

## **Standard Operating Procedure**

For Internal Use Only

### 3.5.2 Vineland-3

The Vineland Adaptive Behaviour Scale, Third Edition (Vineland-3) is a revised version of the Vineland Adaptive Behaviour Scale, Second Edition (Vineland-II) providing an overall adaptive behaviour composite.

It assesses three domains: Communication, Daily Living Skills, and Socialization.

Vineland-3 also offers optional Motor Skills and Maladaptive Behaviour domains for situations where these areas are of concern.

#### 3.5.3 Vineland-II

The Vineland Adaptive Behaviour Scale, Second Edition (Vineland-II) assesses the personal and social skills needed for everyday living.

It assesses many domains and provides an overall adaptive behaviour composite. The core domains within the Vineland-II are Communication, Daily Living Skills, Socialisation and Motor Skills.

Use the Vineland-II assessment information the participant provides you with and the table below to determine the Adaptive behaviour composite score for the System:

| Category  | Number | Description                               |
|-----------|--------|-------------------------------------------|
| Mild 01   |        | Adaptive behaviour composite 56+          |
| Moderate  | 02     | Adaptive behaviour composite 41 - 55      |
| Severe 03 |        | Adaptive behaviour composite 26 - 40      |
| Profound  | 04     | Adaptive behaviour composite 25 and below |

### 3.6 Internal Agency Assessment Tool

The Internal Agency Assessment Tool is in the Update Severity Tools screen. You should:

- not use this tool.
- ignore any default score generated
- not remove or change the internal rating level, as this may cause an error in the System.

When the **Internal Agency Assessment Tool** is the only tool available within the **Update Severity Tools** task:

V3.0 2023-06-21

Update the Severity Tools task

Page 15 of 33

#### This document is uncontrolled when printed

#### **OFFICIAL**

Page 15 of 33

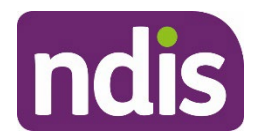

**Standard Operating Procedure** 

For Internal Use Only

- update the Primary Disability in the System using <u>Standard Operating Procedure -</u> <u>Change Disability (Post Access)</u>
- the preferred severity tool is now available in the Update Severity Tools task.

## 3.7 Hearing

**1.** Use this table to decide which severity tool to use when the participant has a primary disability of hearing.

| Age               | Preference      | Severity tool by order of preference                                                                                                    | Source of assessment |
|-------------------|-----------------|----------------------------------------------------------------------------------------------------|----------------------|
| 17+               | 1 <sup>st</sup> | <u>Hearing Severity Tool</u> : Functional<br>Impact of Hearing Loss Assessment<br>Tool                                                                                                    | Internal             |
| 7-16              | 1 <sup>st</sup> | PEDI-CAT<br>If you are unable to complete PEDI-<br>CAT for age 7-16, complete the<br>modified <u>Hearing Severity Tool</u> :<br>Functional Impact of Hearing Loss<br>Assessment Tool. You may also use<br>this Tool in addition to the PEDI-CAT. | Internal             |
| Younger<br>than 7 | 1 <sup>st</sup> | PEDI-CAT                                                                                                    | Internal             |

**Important**: Hearing acuity assessment report will not impact the funding generated for the participant.

- 2. Complete the <u>Hearing Severity Tool</u> or follow guidance in <u>3.14 PEDI-CAT</u>.
- **3.** Attach a copy of the assessment report to the System using <u>Standard Operating</u> <u>Procedure Manage inbound documents</u>.
- 4. In Pre-Planning Staff Tasks select Update Severity Tools.
- The Create Severity Scales Tools form opens. Select the level from Functional Impact of Hearing Loss list.

V3.0 2023-06-21

Update the Severity Tools task

Page 16 of 33

## This document is uncontrolled when printed

#### **OFFICIAL**

Page 16 of 33

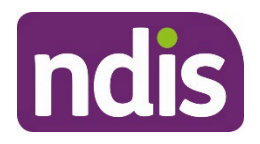

# **Standard Operating Procedure**

For Internal Use Only

| > | Primary Condition                     |                    |
|---|---------------------------------------|--------------------|
| ~ | Functional Impact of Hearing Loss     |                    |
|   | Functional Impact Rating:             | ~                  |
| > | Pediatric Evaluation of Disability In | Level 1            |
| > | Internal Agency Assessment Tool       | Level 2<br>Level 3 |
| > | Other Tools                           |                    |

6. You can select **Save** at any time to save the form and return to complete it later. When you are finished select **Submit**.

Form has been saved 10:5 AM Save Submit

 A confirmation message appears. Select Close. The Pre-Planning page displays and Update Severity Tools has a green tick to show it is complete.

### 3.8 Multiple Sclerosis

**1.** Use this table to decide which severity tool to use when the participant has a primary disability of Multiple Sclerosis.

| Age | Preference      | Severity tool by order of preference                                            | Source of assessment                                   |
|-----|-----------------|---------------------------------------------------------------------------------|--------------------------------------------------------|
| All | 1 <sup>st</sup> | Disease Steps                                                                   | Medical professional<br>(or equivalent)                |
| All | 2 <sup>nd</sup> | Multiple Sclerosis Severity Tool:<br>Patient Determined Disease Steps<br>(PDDS) | Medical professional<br>(or equivalent) OR<br>Internal |
| All | 3 <sup>rd</sup> | Expanded Disability Status Scale (EDSS)                                         | Medical professional<br>(or equivalent)                |

**Note**: the PDDS level needs to be converted to a Disease Steps level to enter it into the System. Refer to <u>Multiple Sclerosis Severity Tool: Patient Determined Disease Steps</u> (PDDS).

V3.0 2023-06-21

Update the Severity Tools task

Page 17 of 33

### This document is uncontrolled when printed

### **OFFICIAL**

Page 17 of 33

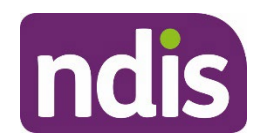

# **Standard Operating Procedure**

### For Internal Use Only

**Note:** Complete the <u>PEDI-CAT</u> in addition to the above for all children younger than 7.

- 2. Ask the participant if they have the required assessment report. If:
  - Yes go to step 3
  - No complete the preferred internal assessment tool, in the table above.
- **3.** Attach a copy of the assessment report to the System using <u>Standard Operating</u> <u>Procedure Manage inbound documents</u>.
- 4. In Pre-Planning Staff Tasks select Update Severity Tools.
- **5.** The **Create Severity Scales Tools** form opens. You will update different parts of the form based on the assessment information you have:

**Note:** You do not have to complete both the Disease Steps and the Patient Determined Disease Steps. Either one will generate funding for the participant.

• PDDS: Select the level from the Disease Steps list.

| > | Primary Condition                       |                 |                    |
|---|-----------------------------------------|-----------------|--------------------|
| ~ | Patient Determined Disease Steps (PDDS) |                 |                    |
|   |                                         | Disease Steps:  |                    |
| > | Expanded Disability                     | Status Scale (F | Level 0            |
| > | Internal Agency Ass                     | essment Tool    | Level 1<br>Level 2 |
| > | Other Tools                             |                 | Level 3            |
|   |                                         |                 | Level 5            |
|   |                                         |                 | Level 6            |

• EDDS: Select the level from the Expanded Disability Status Scale list.

# This document is uncontrolled when printed

### OFFICIAL

Page 18 of 33

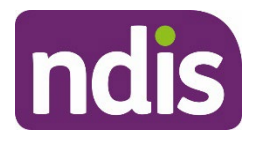

## **Standard Operating Procedure**

For Internal Use Only

| > | Primary Condition                       |                    |  |  |  |  |
|---|-----------------------------------------|--------------------|--|--|--|--|
| > | Patient Determined Disease Steps (PDDS) |                    |  |  |  |  |
| ~ | Expanded Disability Status Scale (EDSS) |                    |  |  |  |  |
|   | Expanded Disability Status Scale:       |                    |  |  |  |  |
| > | Internal Agency Assessment Tool         | Level 0            |  |  |  |  |
| > | Other Tools                             | Level 1<br>Level 2 |  |  |  |  |
|   |                                         | Level 3<br>Level 4 |  |  |  |  |
|   |                                         | Level 5            |  |  |  |  |
|   |                                         | Level 6            |  |  |  |  |
|   |                                         | Level 8            |  |  |  |  |
|   |                                         | Level 9            |  |  |  |  |

6. You can select **Save** at any time to save the form and return to complete it later. When you are finished select **Submit**.

Form has been saved 10:5 AM Save Subm

7. A confirmation message appears. Select Close. The **Pre-Planning** page displays and **Update Severity Tools** has a green tick to show it is complete.

### 3.9 Psychosocial disability

**1.** Use this table to decide which severity tool to use when the participant has a primary disability of psychosocial disability.

| Age  | Preference      | Severity tool by order of preference | Source of assessment                    |  |
|------|-----------------|--------------------------------------|-----------------------------------------|--|
| 17+  | 1 <sup>st</sup> | Life Skills Profile (LSP-16)         | Medical professional<br>(or equivalent) |  |
| 0-16 | 1 <sup>st</sup> | PEDI-CAT                             | Internal                                |  |

V3.0 2023-06-21

Update the Severity Tools task

Page 19 of 33

### This document is uncontrolled when printed

#### **OFFICIAL**

Page 19 of 33

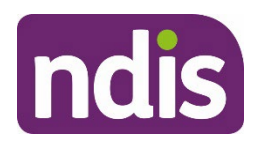

## **Standard Operating Procedure**

For Internal Use Only

| Age Preference |                 | Severity tool by order of preference | Source of assessment |  |
|----------------|-----------------|--------------------------------------|----------------------|--|
| 17+            | 2 <sup>nd</sup> | WHODAS                               | Internal             |  |

**Note:** Complete the <u>PEDI-CAT</u> in addition to the above for all children younger than 7.

- 2. Ask the participant if they have the required assessment report. If:
  - Yes go to step 3
  - **No** complete the preferred internal assessment tool, in the table above.
- **3.** Attach a copy of the assessment report to the System using <u>Standard Operating</u> <u>Procedure Manage inbound documents</u>.
- 4. In Pre-Planning Staff Tasks select Update Severity Tools.
- The Create Severity Scales Tools form opens. Enter the score in the the Life Skills Profile (LSP-16) box. For information on what level to choose go to <u>3.9.1 What is the</u> <u>Life Skills Provile 16 (LSP-16)</u>.

| > | Primary Condition               |
|---|---------------------------------|
| ~ | Life Skills Profile (LSP-16)    |
|   | Life Skills Profile (LSP-16):   |
| > | Internal Agency Assessment Tool |
| > | Other Tools                     |

6. You can select **Save** at any time to save the form and return to complete it later. When you are finished select **Submit**.

| Form has been saved 10:5 AM | Save | Submit |  |
|-----------------------------|------|--------|--|
|-----------------------------|------|--------|--|

7. A confirmation message appears. Select Close. The **Pre-Planning** page displays and **Update Severity Tools** has a green tick to show it is complete.

### 3.9.1 Life Skills Profile-16 (LSP-16)

The Life Skills Profile-16 (LSP-16) assesses areas such as social relationships and a person's ability to carry out day-to-day tasks.

V3.0 2023-06-21

Update the Severity Tools task

Page 20 of 33

### This document is uncontrolled when printed

### **OFFICIAL**

Page 20 of 33

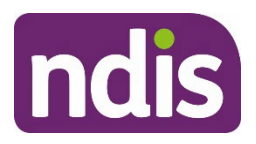

# **Standard Operating Procedure**

For Internal Use Only

The four subscales in the LSP-16 are withdrawal, self-care, compliance and anti-social behaviour.

The total score can range from 0 to 48, ascending with the severity of the impact of the disability.

The LSP-16 score corresponds to a LSP-16 level. The LSP-16 level will affect the amount of funding generated for the participant.

| LSP-16 score | LSP-16 Level |
|--------------|--------------|
| Less than 10 | Level 1      |
| 10 – 22      | Level 2      |
| 23 – 29      | Level 3      |
| 30 or above  | Level 4      |

## 3.10 Spinal Cord Injury

**1.** Use this table to decide which severity tool to use when the participant has a primary disability of spinal cord injury.

| Age Preference       |                 | Severity tool by order of preference                         | Source of assessment                    |  |
|----------------------|-----------------|--------------------------------------------------------------|-----------------------------------------|--|
| All 1 <sup>st</sup>  |                 | Level of Lesion (where on the spine the injury has occurred) | Medical professional<br>(or equivalent) |  |
| 0-16 2 <sup>nd</sup> |                 | PEDI-CAT                                                     | Internal                                |  |
| 17+                  | 2 <sup>nd</sup> | WHODAS                                                       | Internal                                |  |

Note: Complete the <u>PEDI-CAT</u> in addition to the above for all children younger than 7.

- 2. Ask the participant if they have the required assessment report. If:
  - Yes go to step 3
  - No complete the preferred internal assessment tool, in the table above.
- **3.** Attach a copy of the assessment report to the System using <u>Standard Operating</u> <u>Procedure Manage inbound documents</u>.

V3.0 2023-06-21

Update the Severity Tools task

Page 21 of 33

This document is uncontrolled when printed

### **OFFICIAL**

Page 21 of 33

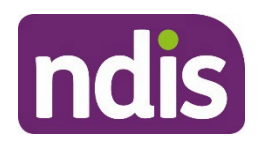

## **Standard Operating Procedure**

For Internal Use Only

- 4. In Pre-Planning Staff Tasks select Update Severity Tools.
- The Create Severity Scales Tools form opens. Select the level from the Level of Lesion list.

| >   | Primary Condition                     |                 |    |
|-----|---------------------------------------|-----------------|----|
| ~   | Level of Lesion score                 |                 |    |
|     |                                       |                 |    |
|     | · · · · · · · · · · · · · · · · · · · | evel of Lesion: | ~  |
|     |                                       |                 | C1 |
| >   | Internal Agency Assessme              | nt Tool         | C2 |
|     |                                       |                 | C3 |
| >   | Other Tools                           |                 | C4 |
|     |                                       |                 | C5 |
|     |                                       |                 | C6 |
|     |                                       |                 | C7 |
| ල ( | Change History                        |                 | C8 |

6. You can select **Save** at any time to save the form and return to complete it later. When you are finished select **Submit**.

Save

### Form has been saved 10:5 AM

7. A confirmation message appears. Select Close. The **Pre-Planning** page displays and **Update Severity Tools** has a green tick to show it is complete.

### 3.10.1 American Spinal Injury Impairment Scale (ASIA)

American Spinal Injury Impairment Scale (ASIA) measures the completeness of the injury.

For the participant with a spinal cord injury as a primary disability it is important that you specify the level of spinal cord injury completeness (for example complete vs. incomplete). This will affect the amount of funding generated for the participant.

If the participant has an ASIA grade use the table below to determine if the spinal cord injury is complete or incomplete.

| ASIA Grade | Result     |
|------------|------------|
| A          | Complete   |
| B, C D, E  | Incomplete |

V3.0 2023-06-21

Update the Severity Tools task

Page 22 of 33

This document is uncontrolled when printed

#### **OFFICIAL**

Page 22 of 33

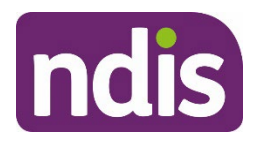

# **Standard Operating Procedure**

For Internal Use Only

### 3.11 Stroke

**1.** Use this table to decide which severity tool to use when the participant has a primary disability of stroke.

| Age | Preference      | Severity tool by order of preference                   | Source of assessment                    |
|-----|-----------------|--------------------------------------------------------|-----------------------------------------|
| All | 1 <sup>st</sup> | Modified Rankin Scale (mRS)                            | Medical professional<br>(or equivalent) |
| All | 2 <sup>nd</sup> | <u>Stroke Severity Tool</u> : Modified<br>Rankin Scale | Internal                                |

Note: Complete the <u>PEDI-CAT</u> in addition to the above for all children younger than 7.

- 2. Ask the participant if they have the required assessment report. If:
  - Yes go to step 3
  - No complete the preferred internal assessment tool, in the table above.
- **3.** Attach a copy of the assessment report to the System using <u>Standard Operating</u> <u>Procedure Manage inbound documents</u>.
- 4. In Pre-Planning Staff Tasks select Update Severity Tools.
- 5. The Create Severity Scales Tools form opens. Select the level from the Modified Rankin Scale list.

| > | Primary Condition               |                    |  |  |  |
|---|---------------------------------|--------------------|--|--|--|
| ~ | Modified Rankin Scale (MRS)     |                    |  |  |  |
|   | Modified Ranking Scale:         |                    |  |  |  |
| > | Internal Agency Assessment Tool | Level 0            |  |  |  |
| > | Other Tools                     | Level 1<br>Level 2 |  |  |  |
|   |                                 | Level 3            |  |  |  |
|   |                                 | Level 4            |  |  |  |
|   |                                 | Level 5            |  |  |  |

6. You can select **Save** at any time to save the form and return to complete it later. When you are finished select **Submit**.

V3.0 2023-06-21

Update the Severity Tools task

Page 23 of 33

### This document is uncontrolled when printed

### **OFFICIAL**

Page 23 of 33

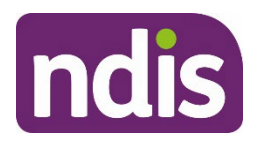

# **Standard Operating Procedure**

For Internal Use Only

| Form | has | been | saved | 1 | 0:5 | AM |
|------|-----|------|-------|---|-----|----|
|      |     |      |       |   | 0.0 |    |

Save Submit

**7.** A confirmation message appears. Select **Close**. The **Pre-Planning** page displays and **Update Severity Tools** has a green tick to show it is complete.

## 3.12 Vision

**1.** Use this table to decide which severity tool to use when the participant has a primary disability of a vision impairment.

| Age               | Preference      | Severity tool by order of preference                                                                                                    | Source of assessment |
|-------------------|-----------------|----------------------------------------------------------------------------------------------------|----------------------|
| 17+               | 1 <sup>st</sup> | <u>Vision Severity Tool:</u> Functional<br>Impact of Vision Loss Assessment<br>Tool                                                                                                | Internal             |
| 7-16              | 1 <sup>st</sup> | PEDI-CAT<br>If you are unable to complete PEDI-<br>CAT for age 6-17 complete the<br>modified <u>Vision Severity Tool</u> :<br>functional Impact of Vision Loss<br>Assessment Tool. | Internal             |
| Younger<br>than 7 | 1 <sup>st</sup> | PEDI-CAT                                                                                                    | Internal             |

**Important**: A participant may provide a vision acuity assessment report. This report will **not** impact the funding generated for the participant. You will need to use one of the severity tools referenced in the Vision table above.

- 2. Complete the <u>Vision Severity Tool</u> or follow guidance in <u>3.14 PEDI-CAT</u>.
- **3.** Attach a copy of the assessment report to the System using <u>Standard Operating</u> <u>Procedure Manage inbound documents</u>.
- 4. In Pre-Planning Staff Tasks select Update Severity Tools.
- 5. The Create Severity Scales Tools form opens. Select the level from Functional Impact of Vision Loss list.

V3.0 2023-06-21

Update the Severity Tools task

## This document is uncontrolled when printed

### **OFFICIAL**

Page 24 of 33

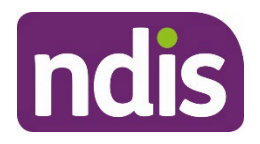

# **Standard Operating Procedure**

For Internal Use Only

| > | Primary Condition                     |                    |
|---|---------------------------------------|--------------------|
| ~ | Functional Impact of Hearing Loss     |                    |
|   | Functional Impact Rating:             |                    |
| > | Pediatric Evaluation of Disability In | Level 1            |
| > | Internal Agency Assessment Tool       | Level 2<br>Level 3 |
| > | Other Tools                           |                    |

6. You can select **Save** at any time to save the form and return to complete it later. When you are finished select **Submit**.

Form has been saved 10:5 AM Save Submit

7. A confirmation message appears. Select Close. The **Pre-Planning** page displays and **Update Severity Tools** has a green tick to show it is complete.

### 3.13 Other Primary Disability

**1.** Use this table to decide which severity tool to use when the participant's primary disability is recorded in the System as **Other primary disability**.

| Age  | Preference      | Severity tool by order of preference | Source of assessment |
|------|-----------------|--------------------------------------|----------------------|
| 0-16 | 1 <sup>st</sup> | PEDI-CAT                             | Internal             |
| 17+  | 1 <sup>st</sup> | WHODAS                               | Internal             |

lf:

- **PEDI-CAT** go to <u>3.14 PEDICAT</u>
- WHODAS go to <u>3.15 WHODAS</u>.

### 3.14 PEDI-CAT

Completing the PEDI-CAT will support the measurement of severity change over time for consistent reporting. For more information on the PEDI-CAT go to 3.14.1 What is the PEDI-CAT.

V3.0 2023-06-21

Update the Severity Tools task

Page 25 of 33

### This document is uncontrolled when printed

### **OFFICIAL**

Page 25 of 33

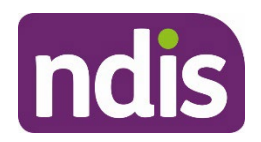

## **Standard Operating Procedure**

For Internal Use Only

- **1.** You can complete the PEDI-CAT if you are an:
  - early childhood partner
  - local area coordinator
  - NDIS planner
  - NDIS plan delegate.

**Note**: For children younger than 7 the PEDI-CAT is administered by the early childhood partner only. For children aged 7 and 8 the PEDI-CAT may be administered by an early childhood partner, a local area coordinator or an NDIS planner.

- 2. Check that the participant needs the PEDI-CAT assessment tool. Children aged:
  - Younger than 7: must have the PEDI-CAT score in addition to any other assessment tool.
  - **7-16**: only need the PEDI-CAT if a more appropriate tool cannot be recorded.
- 3. Conduct the PEDI-CAT assessment with the participant and/or their nominee.

**Note:** The Responsibility domain should only be completed for children aged 3 years and over.

- 4. Generate the PEDI-CAT Detailed Assessment Report.
- 5. Note each of the four T-scores. These will need to be entered into the System.
- 6. Attach a copy of the PEDI-CAT Detailed Assessment Report to the System using <u>Standard Operating Procedure – Manage inbound documents</u>.
- 7. In Pre-Planning Staff Tasks select Update Severity Tools.
- 8. The Create Severity Scales Tools form opens. Enter the T-score results from the PEDI-CAT Detailed Assessment Report to the Domain Areas in the System:
  - When the T-score is generated and displayed as **<10** (less than 10), record the score as 1 in the System.
  - When the T-score generated is greater than or equal to 10 record the exact score in the System.
  - For children under 3 years the **PEDI-CAT Responsibility Domain** should be greyed. You should not be able to edit this field. The Responsibility domain should only be completed for children aged 3 years and over.

V3.0 2023-06-21

Update the Severity Tools task

Page 26 of 33

# This document is uncontrolled when printed

#### OFFICIAL

Page 26 of 33

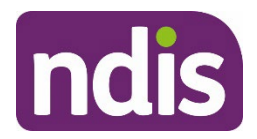

**Standard Operating Procedure** 

For Internal Use Only

| PEDI-CAT - Daily Activities Domain: |  |
|-------------------------------------|--|
| PEDI-CAT - Mobility Domain:         |  |
| PEDI-CAT - Social/Cognitive Domain: |  |
| PEDI-CAT - Responsibility Domain:   |  |

**9.** You can select **Save** at any time to save the form and return to complete it later. When you are finished select **Submit**.

Form has been saved 10:5 AM Save Submit

**10.** A confirmation message appears. Select **Close**. The **Pre-Planning** page displays and **Update Severity Tools** has a green tick to show it is complete.

### 3.14.1What is the PEDI-CAT

The PEDI-CAT contains questions asked under four domains:

- Daily Activities
- Mobility
- Social/Cognitive
- Responsibility

### The PEDI-CAT:

- is an application outside of the NDIS Business System.
- will produce a PEDI-CAT Detailed Assessment Report with:
  - scaled scores (i.e. raw scores)
- normative scores (T-scores and age-percentile scores).

For more information go to <u>PEDICAT page (internal)</u>. It has information on how to:

- check if you have PEDI-CAT installed
- request access to PEDI-CAT
- download PEDI-CAT
- activate PEDI-CAT.

V3.0 2023-06-21

Update the Severity Tools task

Page 27 of 33

This document is uncontrolled when printed

### **OFFICIAL**

### Page 27 of 33

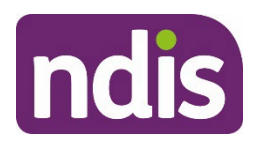

# **Standard Operating Procedure**

For Internal Use Only

### 3.15 WHODAS

The WHODAS is the only severity tool that is recorded outside of the **Update Severity Tools** task. It has its own task in the System under the **Pre-Planning** tab.

**1.** Determine that you need to complete the WHODAS assessment tool. This means there is no other severity assessment on the participant's record.

**Note:** You can complete the WHODAS in addition to a disability-specific tool. This should not change the funding generated.

2. Complete the WHODAS with the participant using <u>Standard Operating Procedure –</u> <u>Complete the WHODAS</u>.

### 3.16 Next Steps

- When the participant's severity level has changed clearly justify the change to assessment level or score. Then attach a copy of the assessment report to the System using <u>Standard Operating Procedure – Manage inbound documents</u>.
- 2. Continue with pre-planning using guidance on the <u>Service Guidance Pre-Planning</u> <u>intranet page</u>.

V3.0 2023-06-21

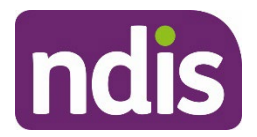

# **Standard Operating Procedure**

For Internal Use Only

# 4. Appendices

## 4.1 Appendix 1: Tools for assessing the participant's functional capacity

Severity Tool information comes from three sources. In order of preference these are:

- Disability specific assessments
- Internal disability specific Severity Tools
- Assessments not specific to a disability type.

### 4.1.1 Disability specific assessments:

- are completed by the participant's treating health professional. Information on disability specific assessment reports in on the <u>Providing evidence of your disability</u> <u>page</u> on the NDIS website
- cannot be completed by National Disability Insurance Agency (NDIA) staff and partners
- examples are the Diagnostic and Statistical Manual of Mental Disorders, Fifth edition (DSM-5) for Intellectual Disability and Autism.

### 4.1.2 Internal disability specific Severity Tools:

- can be completed by Agency staff and partners.
- are:
  - Gross Motor Function Classification Scale (GMFCS) for Cerebral Palsy
  - Modified Rankin Scale (mRS) for Stroke
  - Disease Steps for Multiple Sclerosis
  - Hearing tool
  - Vision tool

### 4.1.3 Assessments not specific to a disability type:

- Can be completed by NDIA staff.
- Assessments not specific to a disability type are:
  - PEDI-CAT
  - World Health Organisation Disability Assessment Schedule (WHODAS) 2.0.

V3.0 2023-06-21

#### Update the Severity Tools task

Page 29 of 33

### This document is uncontrolled when printed

#### **OFFICIAL**

#### Page 29 of 33

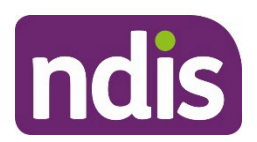

**Standard Operating Procedure** 

For Internal Use Only

## 4.2 Appendix 2: Collecting functional capacity assessment score or level

The participant's functional capacity assessment score or level can be collected by:

- the National Access and Workload Management branch (NAWM) when assessing the participant's eligibility to the National Disability Insurance Scheme (NDIS).
- a delegate when NAWM was unable to collect the severity level or score, or where there has been a change in level of severity.

When collecting functional capacity assessment information, the score of an **external assessment** needs to be provided by:

- the participant
- their nominee
- their child representative
- their treating health professional.

You must record the severity assessment score against the primary disability. When the participant has more than one disability listed, the primary disability is the impairment which has the greatest impact. For information on updating the participant's disability go to <u>Standard</u> <u>Operating Procedure – Change Disability (Post Access)</u>.

### 4.3 Appendix 3: Providing evidence of severity of disability

The plan developer must sight a copy of the assessment report before the result, or score is entered into the System.

If a preferred assessment tool is not available, evidence of the impact of the disability must be sighted. This can be supplied in the form of a signed letter or a letter on a formal letterhead from the participant's treating health professional. Evidence of the severity of the disability should include:

- type of disability
- date disability diagnosed
- how long the disability will last
- available treatments
- how the disability impacts the participant's everyday life. For example, mobility/motor skills, communication, social interaction, learning, self-care, self-management.

The letter needs to be written and signed the participants treating health professional.

V3.0 2023-06-21

Update the Severity Tools task

Page 30 of 33

### This document is uncontrolled when printed

### **OFFICIAL**

Page 30 of 33

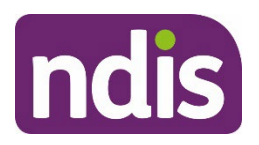

# **Standard Operating Procedure**

For Internal Use Only

Once the preferred evidence of impact of the disability is received, add the result to the System. Information on how to do this is in the <u>Standard Operating Procedure – Manage</u> inbound documents.

### 4.3.1 Other reports

The following reports may be supplied to support a participant's level of severity, however they will not impact the funding generated in the participant's plan:

- Hearing: Hearing Acuity information.
- Vision: Vision Acuity information.
- Health of the Nation Survey (HoNOS).

You must upload a copy of any reports received as an inbound document. Information on how to do this is in the <u>Standard Operating Procedure – Manage inbound documents</u>.

### 4.4 Appendix 5: Overview of the create-Severity Scales Tools form

You will enter the result or score from an assessment in the **Update Severity Tools** task. This is used to generate the TSP in the participant's plan. You need to apply reasonable and necessary decision making to any funding generated. Funding in the participant's plan must be individualised for each participant's disability support needs.

- Severity tools that impact the funding generated will appear above the Internal Agency Assessment Tool field.
- Report results that do not impact the funding generated will appear under the **Agency Assessment Tool**.

V3.0 2023-06-21

Update the Severity Tools task
This document is uncontrolled when printed
OFFICIAL

Page 31 of 33

Page 31 of 33

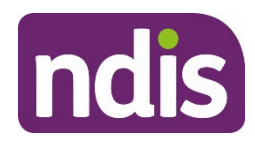

# **Standard Operating Procedure**

For Internal Use Only

| 2 | A NOIS Forms Suite V Q                                                          |  |  |
|---|---------------------------------------------------------------------------------|--|--|
| < | create-Severity Scales Tools                                                    |  |  |
|   |                                                                                 |  |  |
| > | Primary Condition                                                               |  |  |
| > | Care and Need Scale (CANS)                                                      |  |  |
| > | > Pediatric Evaluation of Disability Inventory Computer Adaptive Test (PEDICAT) |  |  |
| > | Internal Agency Assessment Tool                                                 |  |  |
| > | Other Tools                                                                     |  |  |

**Note**: The fields that show in this form will change depending on the **Primary Disability** assigned to the participant.

# 5. Related procedures or resources

- Our Guideline Creating Your Plan
- Standard Operating Procedure Change Disability (Post Access)
- <u>Standard Operating Procedure Manage inbound documents</u>
- <u>Standard Operating Procedure Complete the WHODAS</u>
- <u>Standard Operating Procedure Prepare and complete the planning conversation</u>

# 6. Feedback

If you have any feedback about this Standard Operating Procedure, please complete our <u>Feedback Form.</u>

Update the Severity Tools task

This document is uncontrolled when printed

### **OFFICIAL**

Page 32 of 33

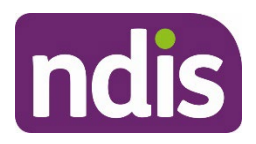

# **Standard Operating Procedure**

For Internal Use Only

# 7. Version control

| Version | Amended<br>by    | Brief Description of Change                                                                                                    | Status   | Date       |
|---------|------------------|----------------------------------------------------------------------------------------------------|----------|------------|
| 1.0     | CW0032           | Class 2 approved.<br>Standard Operating Procedure moved to the<br>new SOP format to be used with the Creating<br>your plan Operational Guidelines.<br>Update to the American Spinal Injury<br>Impairment Scale (ASIA) table.<br>Additional information added on calculating<br>the LSP-16 score. | APPROVED | 2021-02-17 |
| 2.0     | JS0082           | Class 1 approved.<br>Minor update of wording                                                                                                    | APPROVED | 2022-04-27 |
| 3.0     | CW0032<br>IIW664 | Class 2 approved.<br>Updated to align with the early childhood<br>age range change. Updates to support<br>early childhood partners to plan for<br>children aged 7 or 8.                                                                                                    | APPROVED | 2023-06-21 |

V3.0 2023-06-21

Update the Severity Tools task

Page 33 of 33

This document is uncontrolled when printed

### OFFICIAL

Page 33 of 33